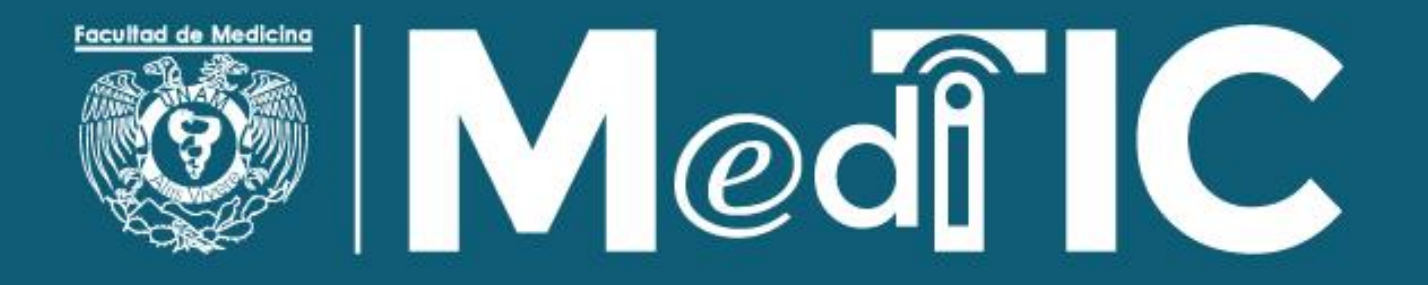

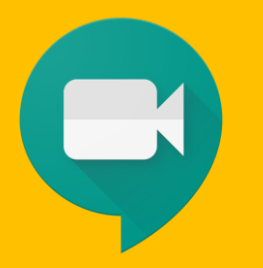

# Aprendiendo con Google Meet

Únete a reuniones virtuales desde donde estés, asiste a clases virtuales desde cualquier rincón del mundo, participa en entrevistas de forma remota y mucho más.

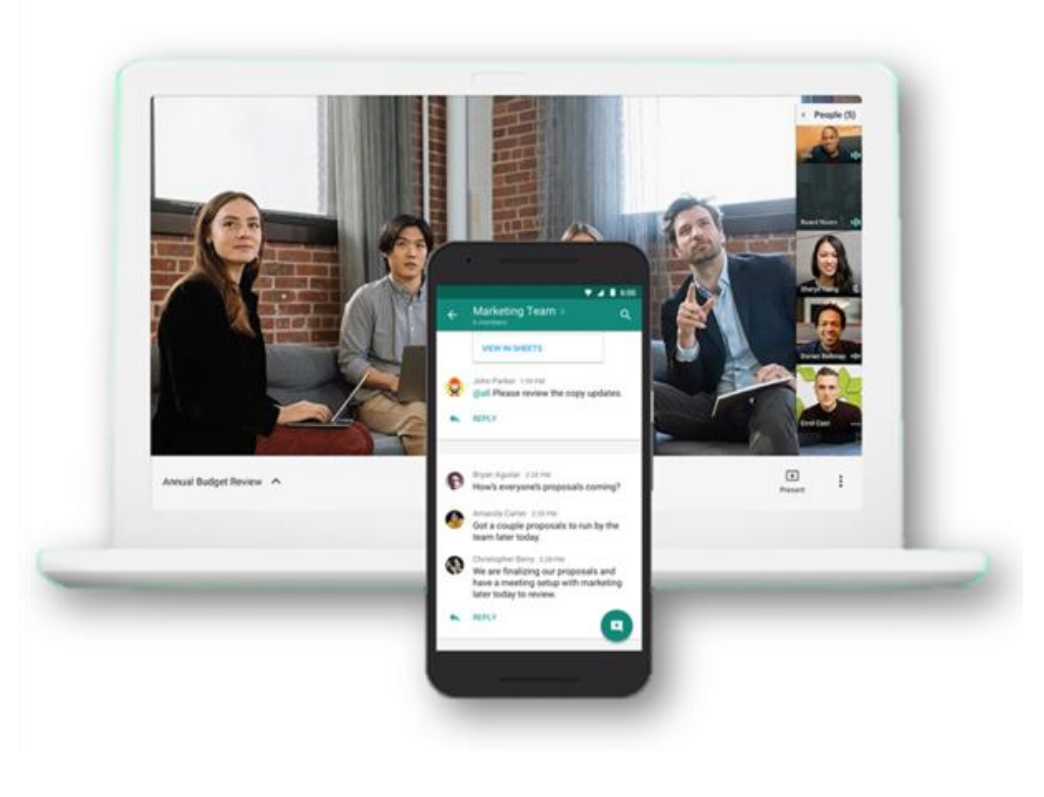

# ¡Es muy fácil!

### 1. Debes contar con un dispositivo adecuado para unirte.

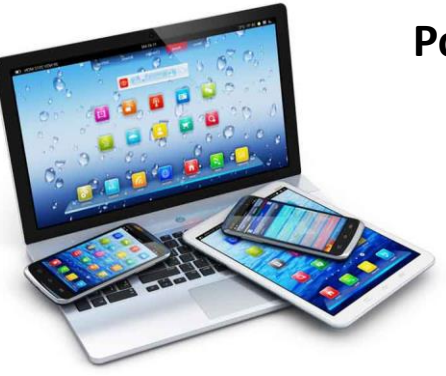

#### Podrás unirte de diferentes formas:

- Mediante una computadora con Internet, micrófono y de preferencia también cámara.
- Desde tu dispositivo móvil (Android o iOS) Instala la App
- Si no tienes Internet, también puedes unirte con una llamada telefónica

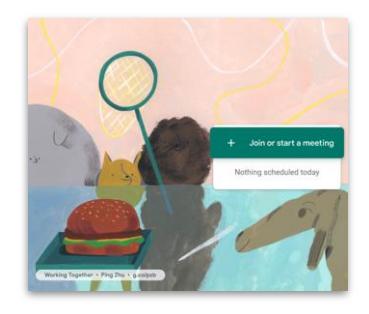

a) <u>Web (meet.google.com)</u> <u>https://meet.google.com/</u> 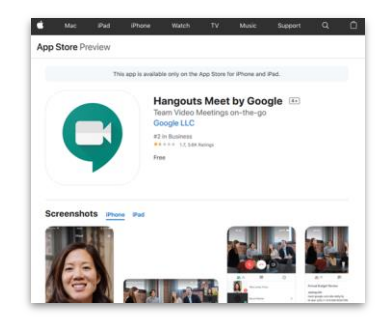

c) iOS https://itunes.apple.com/app/hang outs-meet/id1013231476

b) <u>Android</u> <u>https://play.google.com/store/apps/details?id=com.g</u> <u>oogle.android.apps.meetings</u>

## 2. Tu profesor debe crear la sesión y enviarte la invitación.

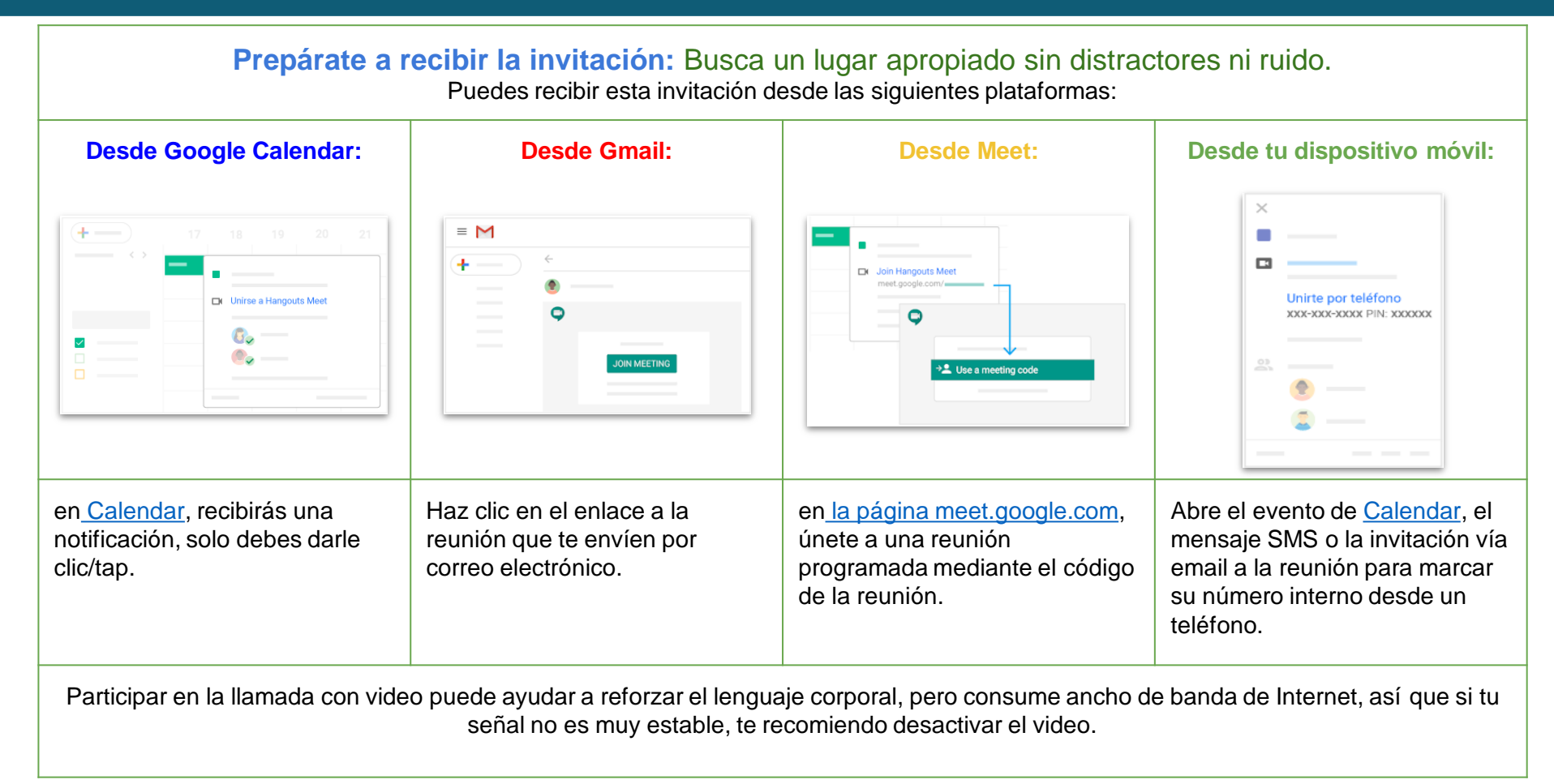

## 3. Intégrate a la videollamada (PC)

Desde un navegador de computadora: escribe <u>https://meet.google.com</u> en el navegador de Internet (Chrome recomendado).

#### Clic en "Join or start a meeting"

Luego ingresa el código de reunión que te envíen tus profesores

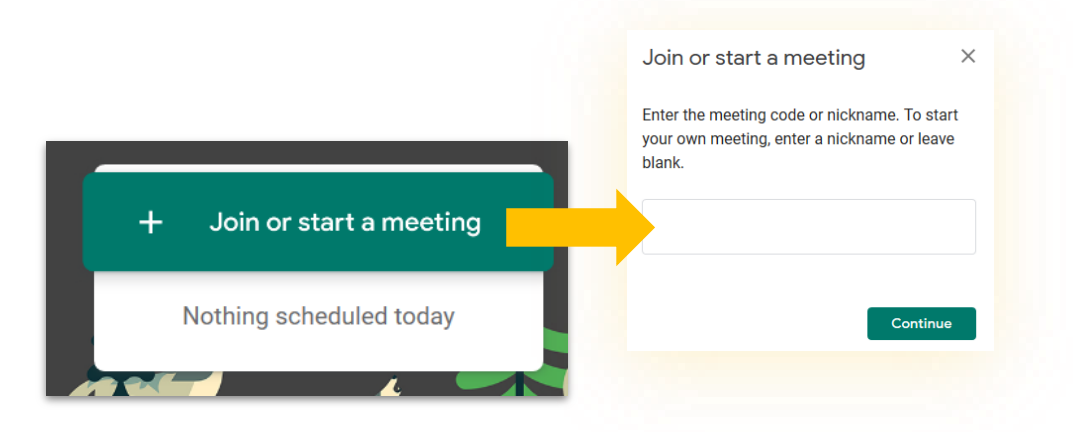

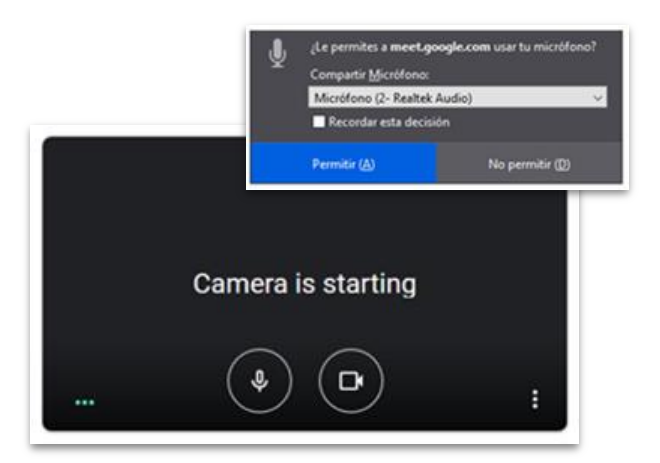

Es probable que el navegador abra una ventana para solicitarte utilizar el micrófono y/o la cámara. Otorga este permiso para tener una mejor experiencia en tu reunión.

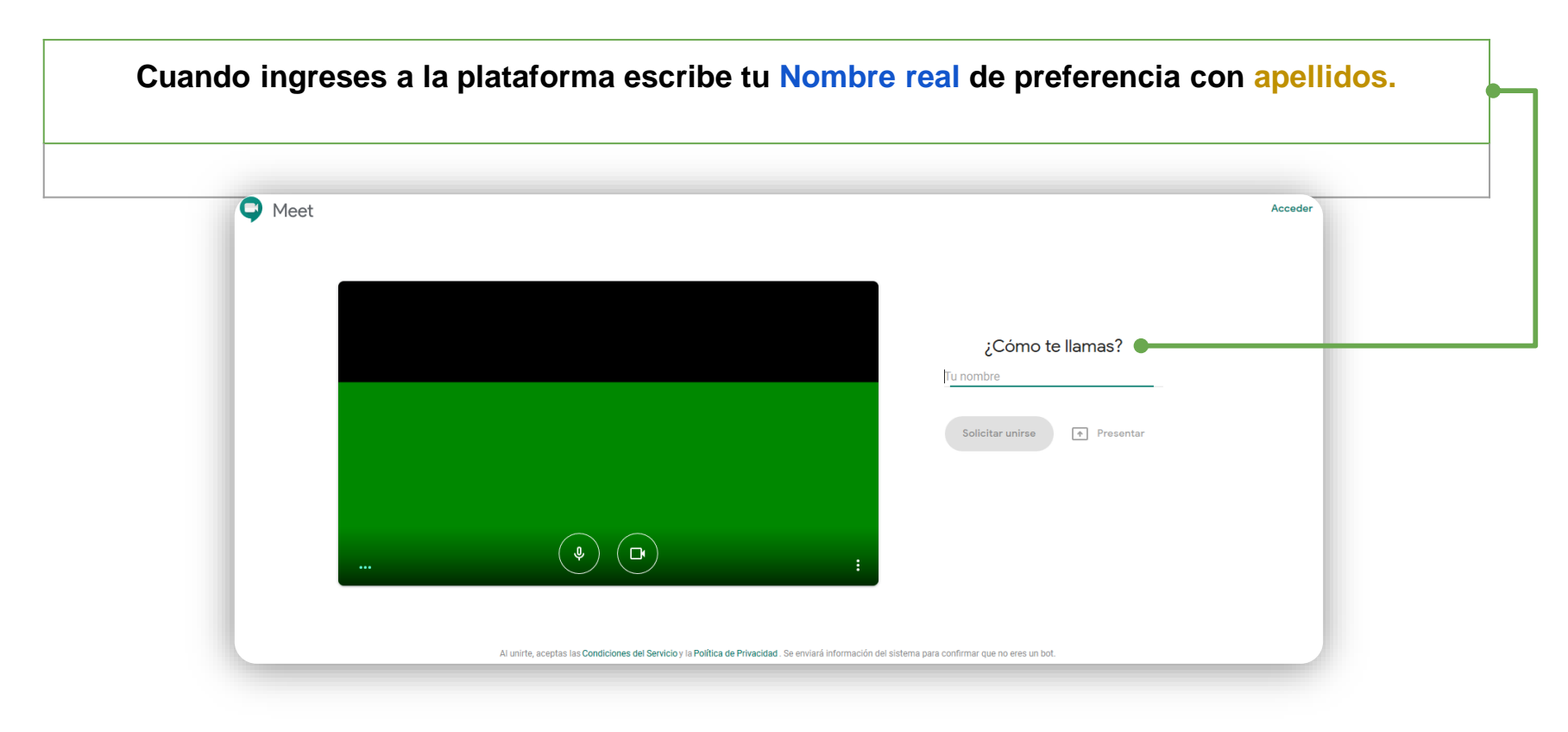

#### Así el profesor te podrá identificar y registrar tu asistencia.

#### 3. Intégrate a la videollamada (teléfono inteligente)

En cuanto ejecutes la aplicación, tu cámara se activa y aparecen las opciones para iniciar.

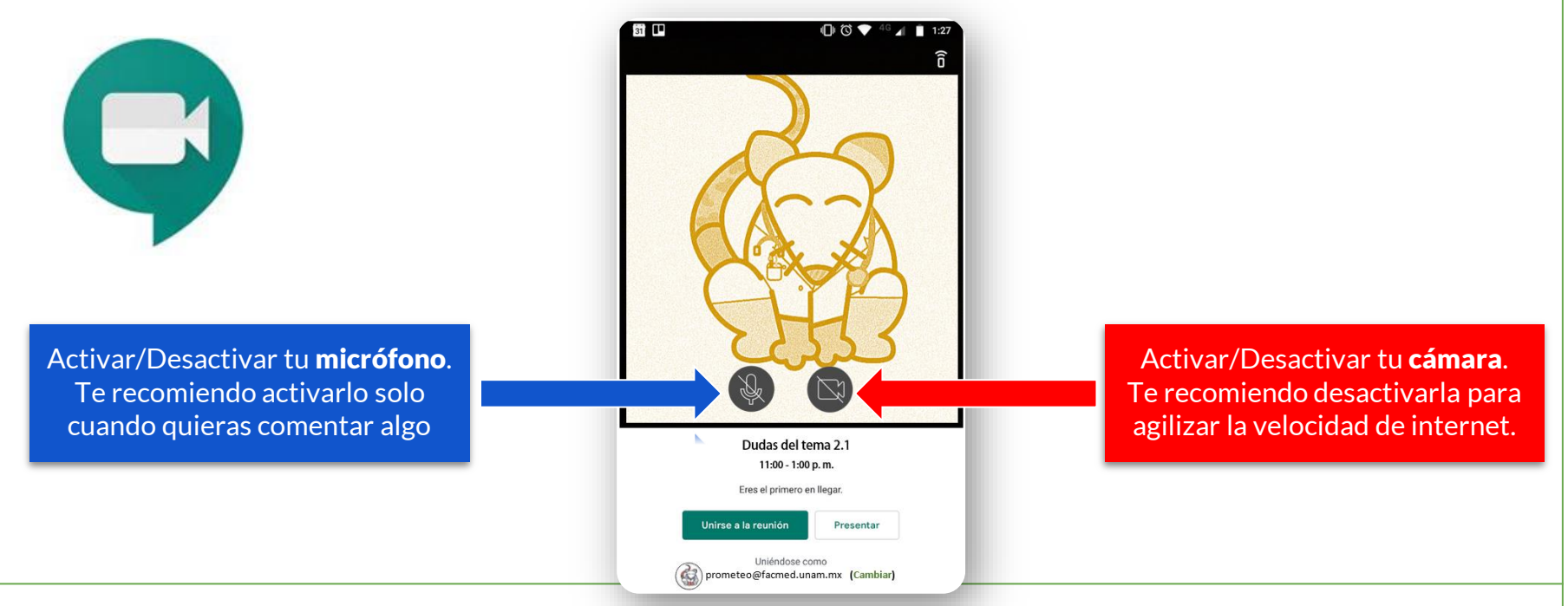

Es muy intuitivo. Al iniciar te preguntará si quieres iniciar una nueva reunión o unirte a una existente mediante un código.

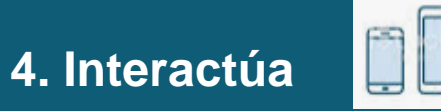

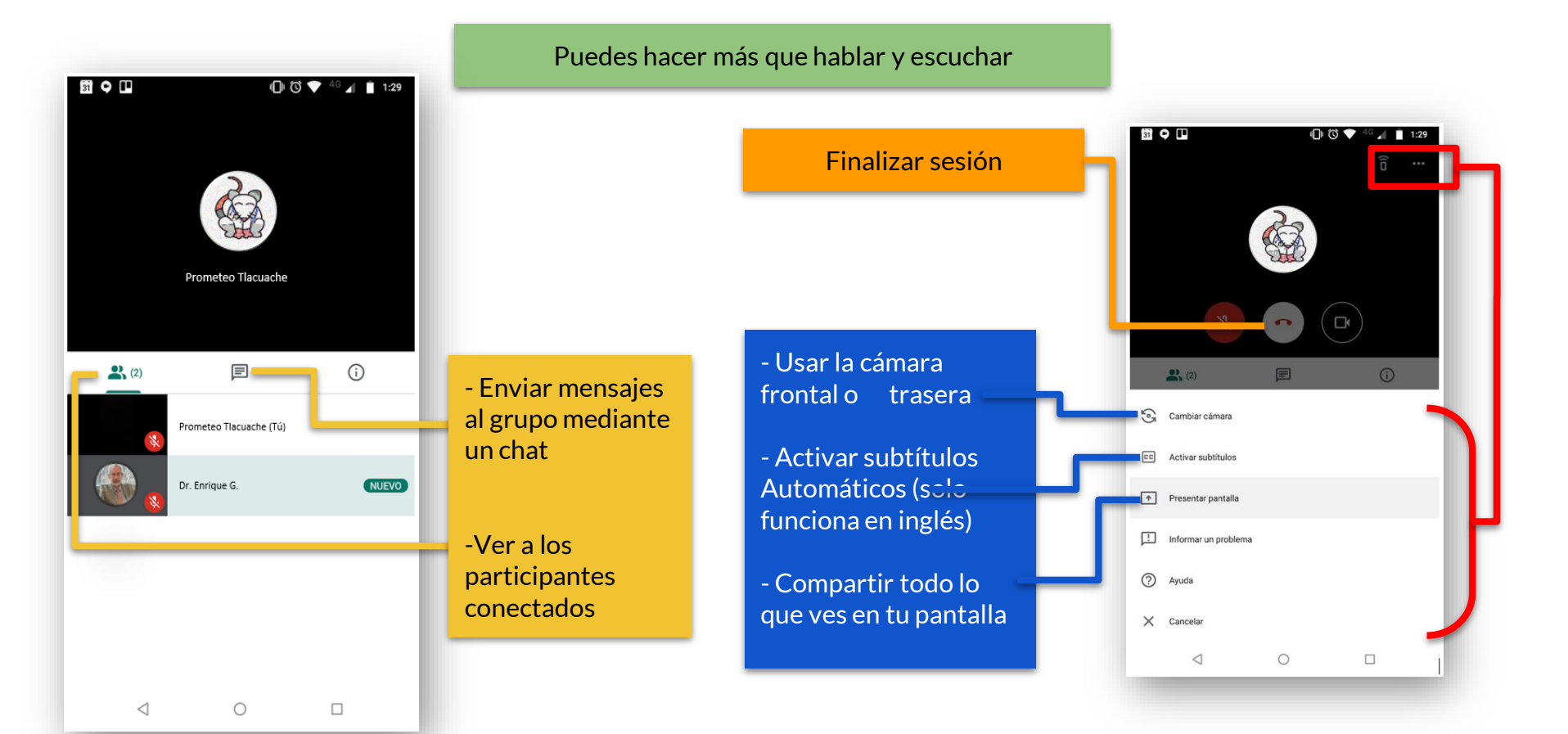

# 4. Interactúa

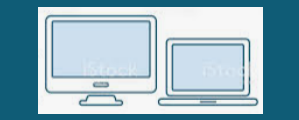

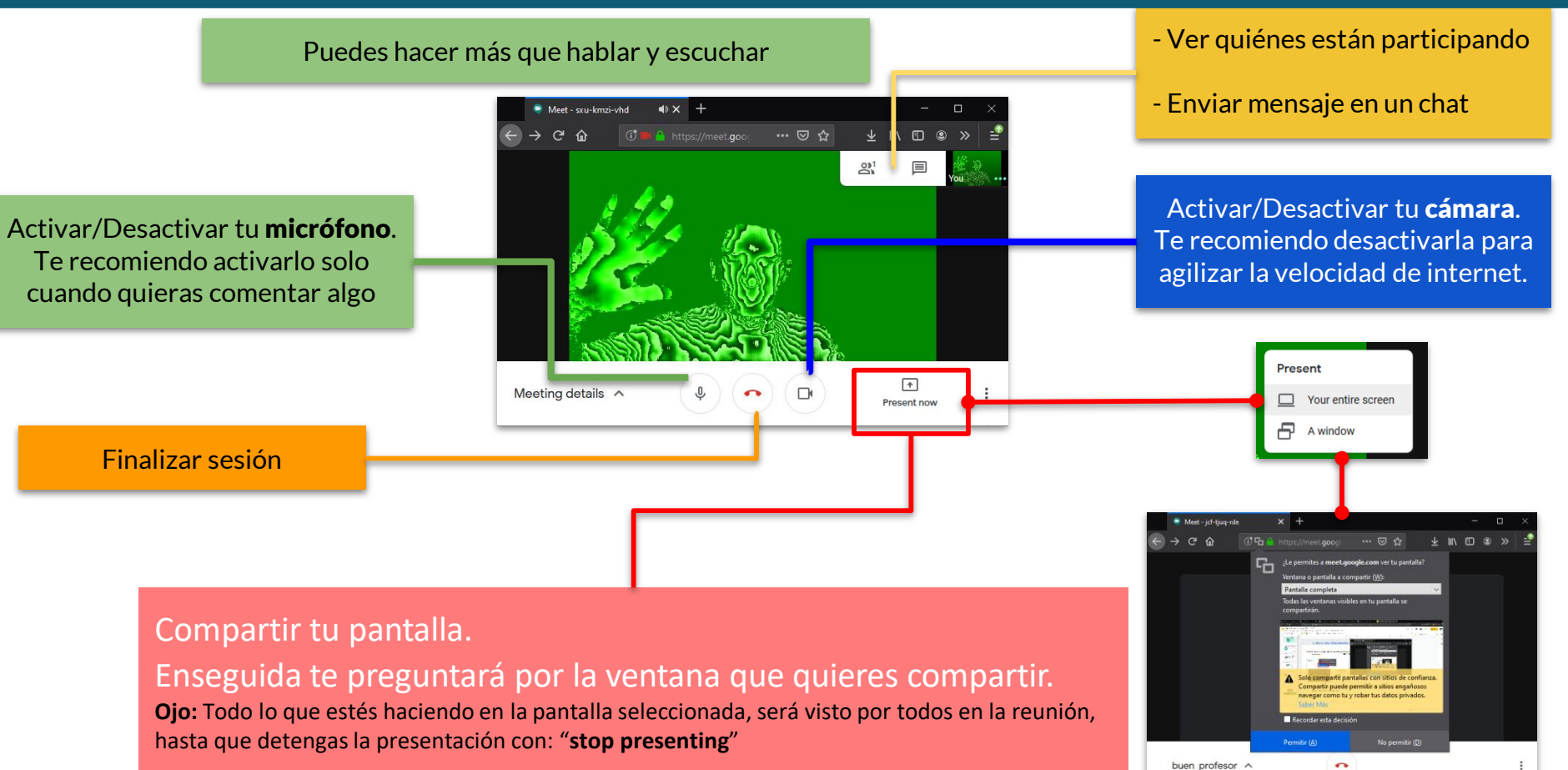

# Más detalles en:

# https://support.google.com/a/users/answer/9300131

| ≡ Centro de Aprendizaje de G Suite                                                            | entro de Aprendizaje de G Suite Q Describe el problema.           |                                           |                            |                                                                                                    |         |
|-----------------------------------------------------------------------------------------------|-------------------------------------------------------------------|-------------------------------------------|----------------------------|----------------------------------------------------------------------------------------------------|---------|
| Centro de asistencia Avisos                                                                   |                                                                   |                                           |                            |                                                                                                    | G       |
| Listas de comprobación de G Suite para nuevos usuarios                                        | Aprendizaje por producto                                          | Cambiar desde Microsoft                   | Aprendizaje por tareas     | s de trabajo Asistencia de G Suite                                                                                                    | Ауц     |
| ¿Quieres mantener la conexión y la productividad mientras tra                                 | bajas desde casa? Lee el artícul                                  | o Diez consejos para trabajar en e        | equipo a distancia con G S | uite                                                                                                    |         |
| Hoja resumen de<br>¿Quieres sacar más partido de las a<br>educativo? Regístrate para probar G | Hangouts Me<br>plicaciones de Google en tu luge<br>Suite gratis 🛛 | <b>et</b><br>Ir de trabajo o en tu centro |                            | Más recursos de Hangouts Meet   Image: The second second s | Dutlook |

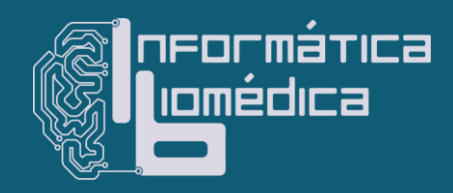

Material elaborado por el Departamento de Informática Biomédica de la Facultad Medicina, UNAM.